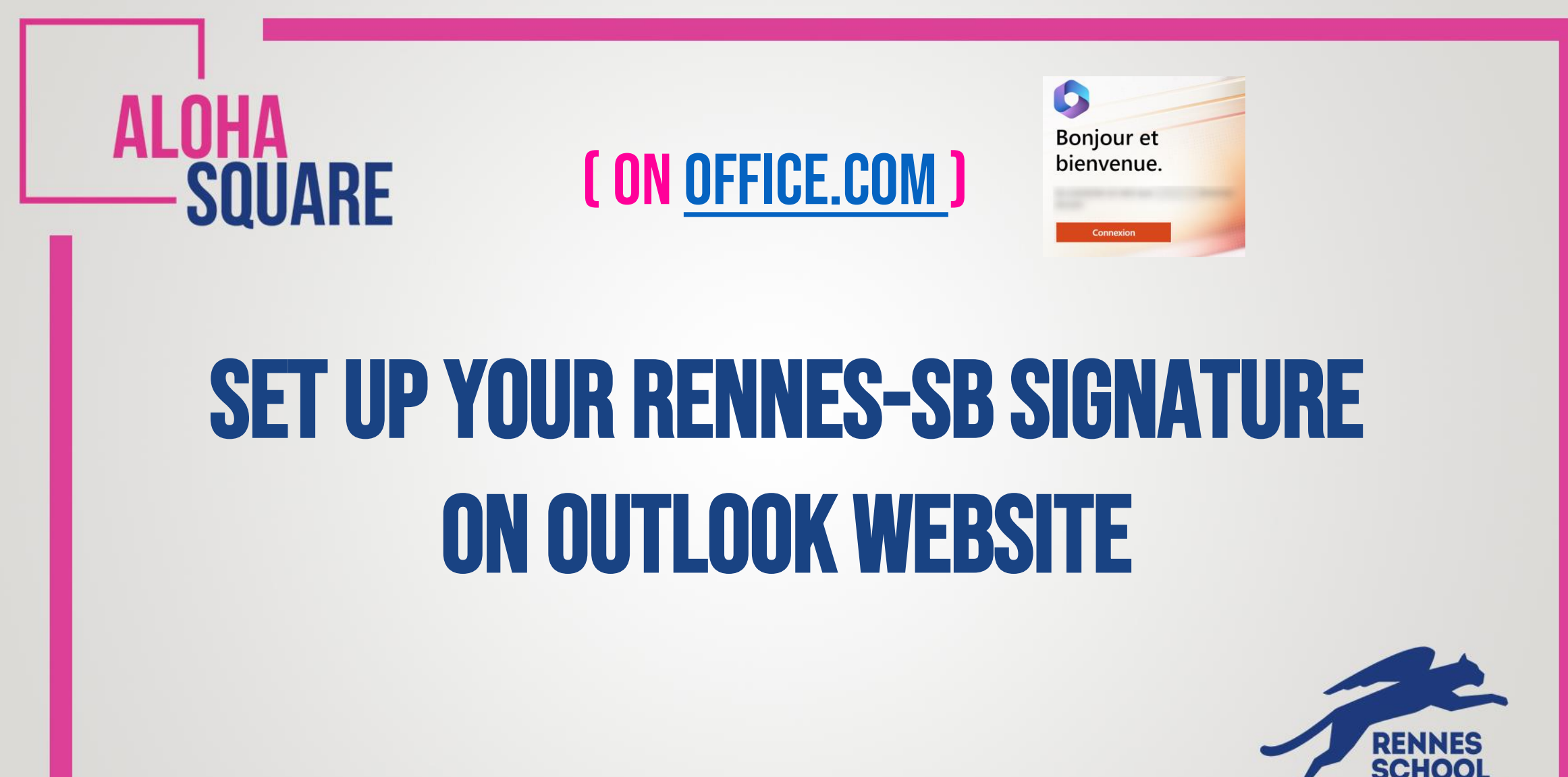

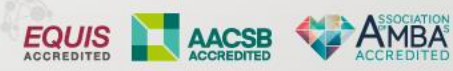

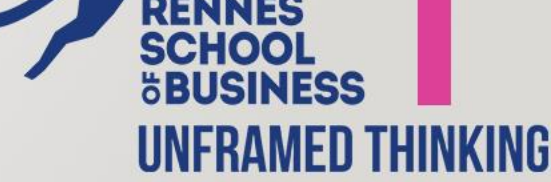

## ALOHA SQUARE

## WHAT'S THE PROCESS ?

**Step 1** - Log in to your **Outlook** through your Web Browser and open a **New Email**.

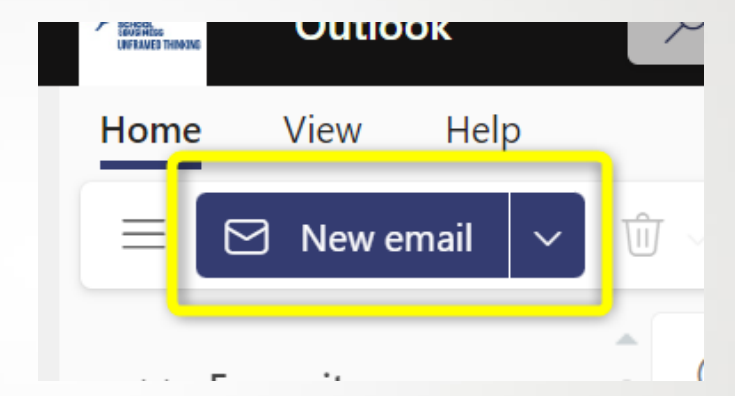

Step 2 – In the menu Insert select Signature

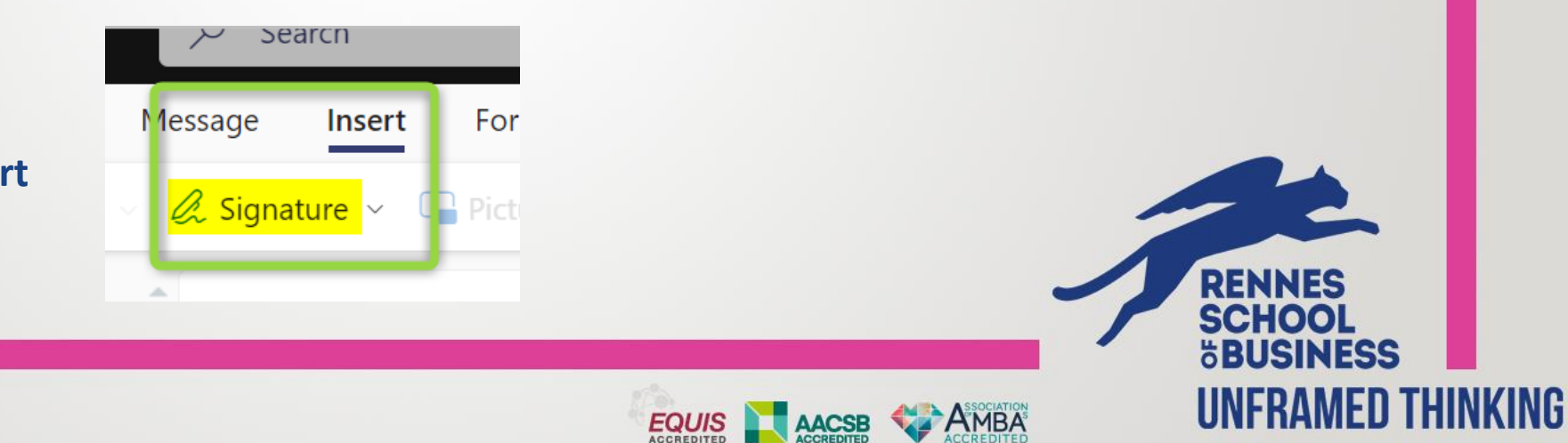

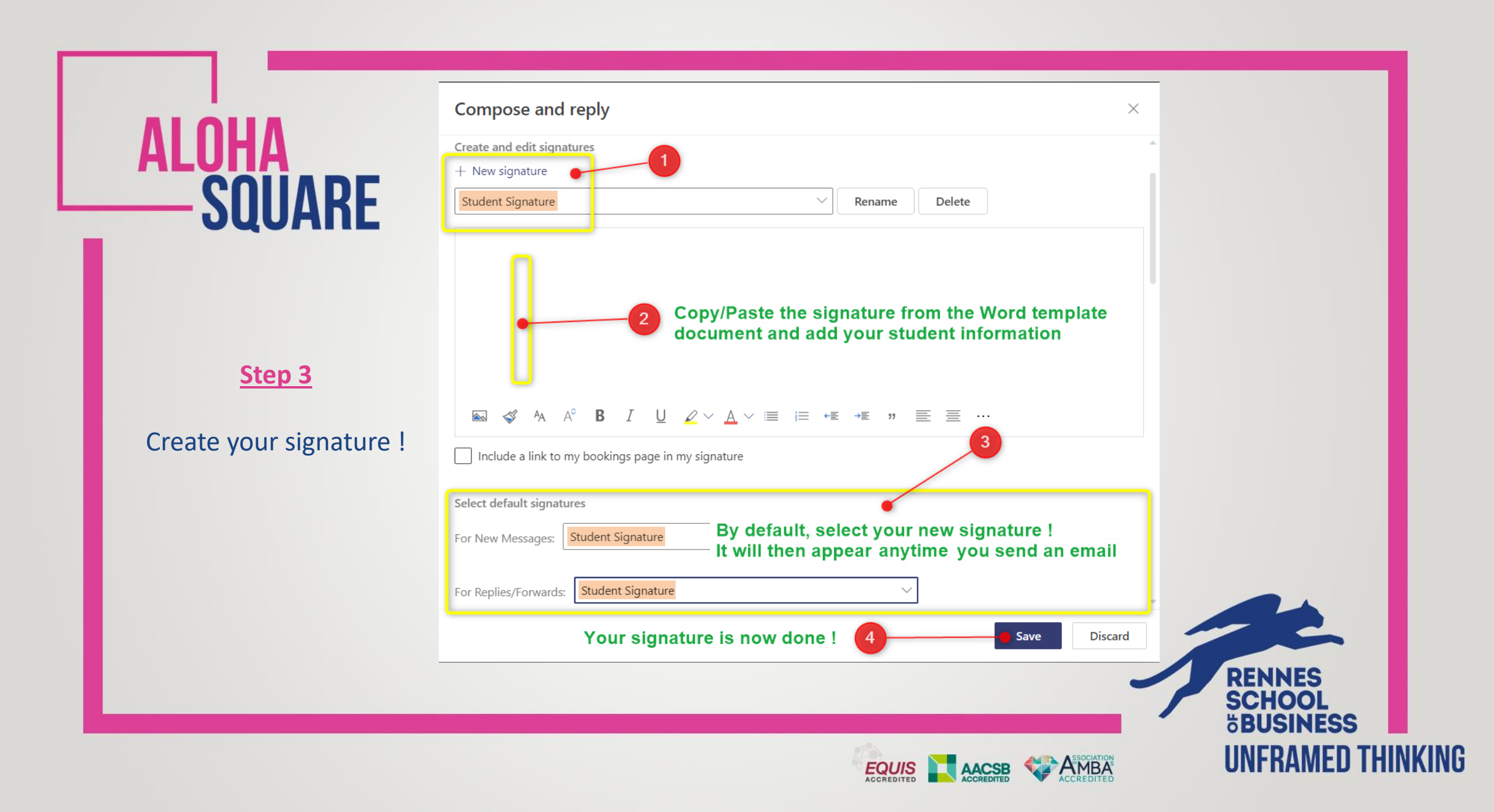